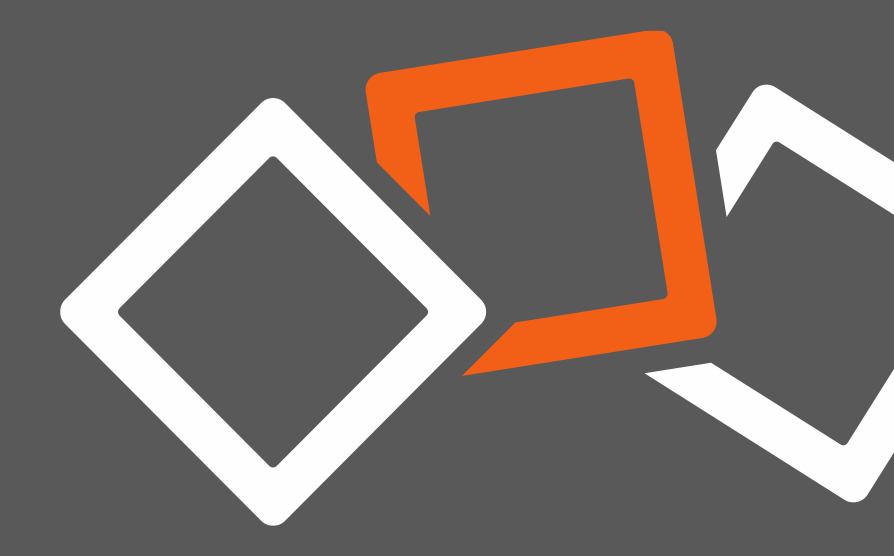

Erste Schritte

# FASTVIEWER RECORD CONVERTER Version 1.0.0

# Kurzbeschreibung

- Der FastViewer Record Converter wandelt bereits aufgezeichnete FastViewer Sitzungen – inklusive Desktop-Sharing, Audio und Video – in das Format \*.mp4 um.
- Diese Dateien können anschließend mit einem MP4-fähigen Player abgespielt werden. Funktionen wie Vor- und Zurückspulen, Schneiden etc., die bisher aufgrund des revisionssicheren Aufzeichnungsformates nicht zur Verfügung standen können nun genutzt werden.
- Die revisionssichere Originaldatei bleibt nach der Konvertierung erhalten, da der FastViewer Record Converter immer eine neue Datei im Format \*.mp4 erstellt.
- Es können sowohl FastViewer Sitzungen, die im Format \*.fvwrec als auch im Format \*.exe gespeichert worden sind, mit dem Record Converter umgewandelt werden.

# Technische Voraussetzungen

- Unterstützt Windows 7 aufwärts
- Erhöhte Rechte erforderlich

# Benötigen Sie Hilfe?

Wir unterstützen Sie gern bei Ihren ersten Schritten! Kontaktieren Sie uns einfach per Mail oder Telefon.

| Telefon:         | +49 (0) 9181 / 509 56 – 0                     |
|------------------|-----------------------------------------------|
| Support-Hotline: | +49 (0) 9181 / 509 56 – 28                    |
| E-Mail:          | info@fastviewer.com<br>support@fastviewer.com |

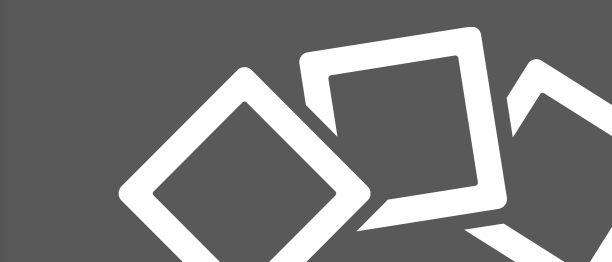

# **Start und Anwendung des Converters**

Sofern Sie eine FastViewer Sitzung aufgezeichnet haben, können Sie diese direkt wie folgt in das Format \***.mp4** konvertieren. Die Originaldatei geht <u>nicht</u> verloren.

FVWRecConverter v1.0.0

Video

Aufzeichnungsdatei

Ausgabedatei

Desktop

 $\mathbf{\nabla}$ 

- Führen Sie die Datei
  FastViewer Record Converter UI aus
- Bestimmen Sie alle Parameter
- Klicken Sie auf Konvertieren

Nach der Fertigstellung ist die Datei

im Format \*.mp4 konvertiert und kann nach Belieben abgespielt werden.

#### **Command-line**

#### Commandline Help:

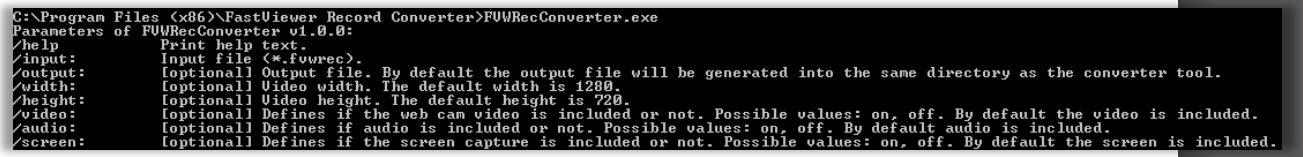

Wählen Sie hier die **Quelldatei** aus, indem Sie entweder den Pfad direkt eingeben, oder durch klicken auf \_\_\_\_ die Verzeichnisse durchsuchen.

Wählen Sie hier die **Zieldatei** aus, indem Sie entweder den Pfad direkt eingeben, oder durch klicken auf \_\_\_\_ den Zielpfad und den Dateinamen bestimmen.

Hier wählen Sie aus, welche Komponenten\* aus der Quelldatei mit übernommen werden sollen. Die Komponenten, bei denen ein Haken gesetzt ist werden konvertiert.

\*Alle Kombinationen möglich – außer "nur Audio"

Der FastViewer Record Converter kann auch direkt aus der Konsole\* gestartet werden. Hier stehen weitere Funktionen zur Verfügung.

\*erfordert erhöhte Rechte

#### Commandline:

C:\Program Files {x86}\FastViewer Record Converter>FUWRecConverter.exe/input:"C:\convert\input\01.fvwrec" /output:"C:\converth\output\01.mp4

Audio

Konvertieren

х

# Kontakt zu FastViewer

Liebe Kundschaft, liebe Interessierende,

sollten Sie Fragen zu unserem Record Converter haben, stehen wir Ihnen gern persönlich zur Verfügung.

#### **FastViewer Deutschland**

Schwesterhausgasse 11 92318 Neumarkt

Telefon: +49 (9181) 509 56 - 0 Telefax: +49 (9181) 509 56 - 29 E-Mail: <u>info@fastviewer.com</u>

Weitere Informationen zu unseren Lösungen erhalten Sie im Internet unter

www.fastviewer.com

#### **Technischer Support**

Für technische Unterstützung, wenden Sie sich bitte an unsere Support-Hotline:

Telefon: +49 (9181) 509 56 - 28 E-Mail: <u>support@fastviewer.com</u>

# **Rechtliche Hinweise**

Für Beschädigung, Verlust oder Zerstörung von Software, Daten oder Programmen die aufgrund der Verwendung von FastViewer verursacht werden, übernimmt die FastViewer GmbH keine Gewährleistung.

Die in diesem Handbuch verwendeten Soft- und Hardwarebezeichnungen sind überwiegend eingetragene Warenzeichen und unterliegen als solche den gesetzlichen Bestimmungen des Urheberrechts. Die Dokumentation, sowie Auszüge daraus, dürfen ohne ausdrückliche schriftliche Erlaubnis weder mit mechanischen oder elektronischen Mitteln, durch Fotokopieren oder auf eine andere Weise übertragen oder vervielfältigt werden. Falls in Beispielen Firmen und Daten verwendet werden, sind diese frei erfunden. Eventuelle Ähnlichkeiten sind daher rein zufällig.

Den in diesem Handbuch enthaltenen Informationen liegt der zur Drucklegung aktuelle Programmstand zugrunde. Ohne Vorankündigung können diese geändert werden und stellen keine Verpflichtung seitens des Verkäufers dar. Die Beschreibungen stellen ausdrücklich keine zugesicherte Eigenschaft im rechtlichen Sinne dar.

Bei der Erstellung dieses Handbuches ist die FastViewer GmbH mit größter Sorgfalt vorgegangen. Fehlerfreiheit kann jedoch nicht garantiert werden. Für Fehler technischer oder drucktechnischer Art haftet die FastViewer GmbH nicht.

Wenn in dieser Dokumentation jeweils nur die männliche Bezeichnung verwendet wird, so erfolgt dies ausschließlich aus Gründen der Vereinfachung und die weibliche Bezeichnung ist stets mit umfasst.

Sollten Sie Korrektur- oder Verbesserungsvorschläge haben, schicken Sie uns bitte hierzu eine E-Mail.

Vielen Dank für Ihre Unterstützung!

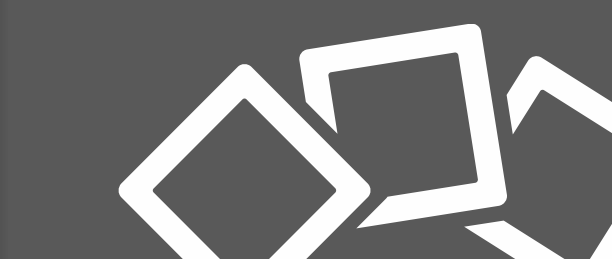